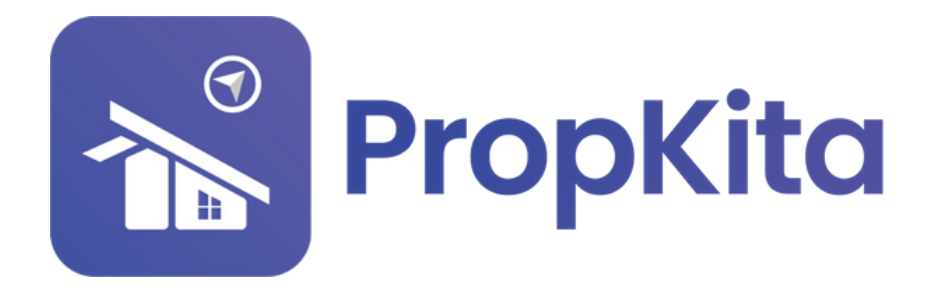

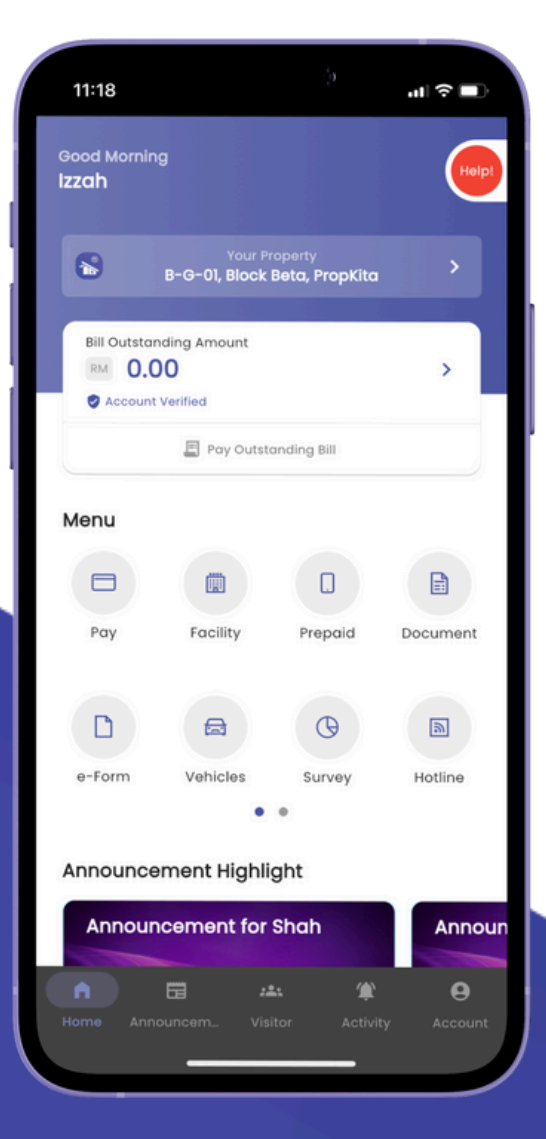

# **USER MANUAL** MANUAL PENGGUNA

## **PROPKITA APPLICATION**

### SURVEY

Dwibahasa

### **Tutorial 9**

#### Survey

How to look and answer Survey: Cara untuk tengok dan menjawab survey

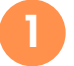

Open the PropKita app and tap "Survey". Then, Choose one survey that you want to see and answer.

Buka aplikasi PropKita dan tekan butang **survey**. Kemudian, Pilih satu survey yang anda mahu lihat dan jawab.

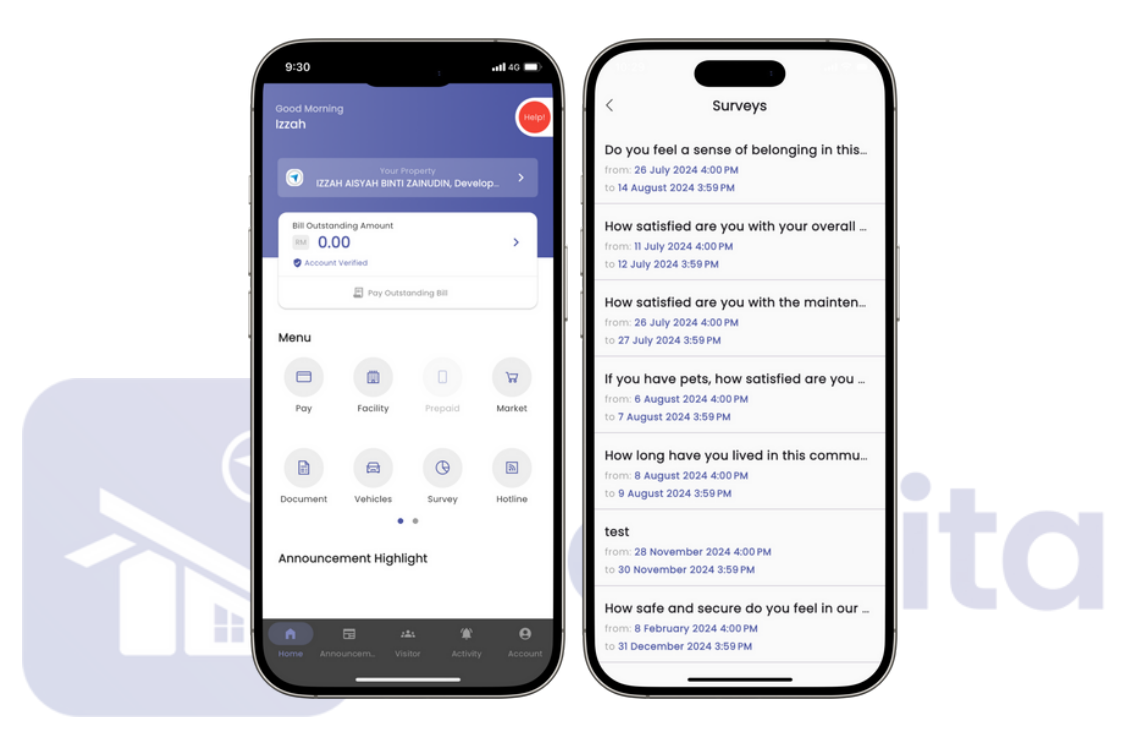

2

Answer the Survey and click "Answer". Click "Okay" after done. Jawab survey tersebut dan tekan answer. Tekan okay selepas selesai.

| Survey's Question | Do y                                      | 30 Surveys<br>Surveys<br>28 July 2024 400 PM<br>28 July 2024 400 PM                    |
|-------------------|-------------------------------------------|----------------------------------------------------------------------------------------|
| community?        | How<br>fro<br>to<br>H                     | satisfied are you with your overall                                                    |
| Yes               | fre<br>to<br>If<br>fre                    | Your survey answering is success.<br>Thank You.                                        |
| Νο                | Hi<br>fra<br>to<br>test<br>from:<br>to 30 | Okay<br>28 November 2024 4:00 PM<br>November 2024 3:59 PM                              |
| Answer            | How<br>from:<br>to 31 E                   | safe and secure do you feel in our<br>8 February 2024 4:00 PM<br>December 2024 3:59 PM |

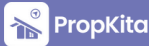